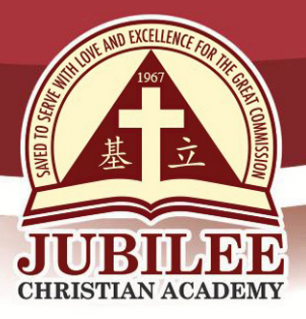

| DATE    | : May 14, 2021                                |
|---------|-----------------------------------------------|
| TO      | : PARENTS / GUARDIANS OF ELEMENTARY           |
| FROM    | : Mrs. Roselle T. Clemena<br>Property Manager |
| SUBJECT | : APPLE ID CREATION FOR SY 2021-2022          |

1.1. In the iPad Home Screen, tap Setting.

#### Greetings in the Lord!

Jubilee Christian Academy (JCA) Information and Communication Technology (ICT) Office would like to assist students who wish to create their Apple ID. An Apple ID is needed for students using iPad for the first time. By following the JCA format, our JCA ICT personnel will be able to assist them better on Apple ID related concerns. To create an Apple ID, please be guided by the procedures below. If using an old iPad, follow steps 1 and 2. If using a new iPad, follow step 2:

- 1. Sign-out the Apple ID of the current user by following the procedure below:
  - AM Sat Eab 46 PM Sun Feb 16 Apple ID Settings EDIT Shiela Ang -5 15 Name, Phone Numbers, Email Airplane Mode Password & Security ᅙ Wi-Fi  $(\bigcirc)$ Payment & Shipping Bluetooth Subscriptions Notifications iCloud Sounds iTunes & App Store C Do Not Disturb Find My 🔀 Screen Time Set Up Family Sharing General MyiPad\_16 -Control Center DESKTOP-N2BAU6U ٠ A Display & Brightness iPhone 3 Home Screen & Dock myiPad Accessibility . -Wallpaper MYLAPTOP Siri & Search Touch ID & Passcode 🗩 🖉 💽 🖂 🔹 tv 🔘 👗 Battery
- 1.2. Click the name below the Setting Label and click "Sign-out"

25 Doña Hemady Ave., cor. 3rd St., New Manila, Quezon City, 1112 · Tel.: (02) 8294-0853 to 55

· 1603–1607 E. Rodriguez Sr. Ave., Cubao, Quezon City, 1109 · Tel.: (02) 8294-0843 to 45 · http://www.jca.edu.ph

Page 1 of 7

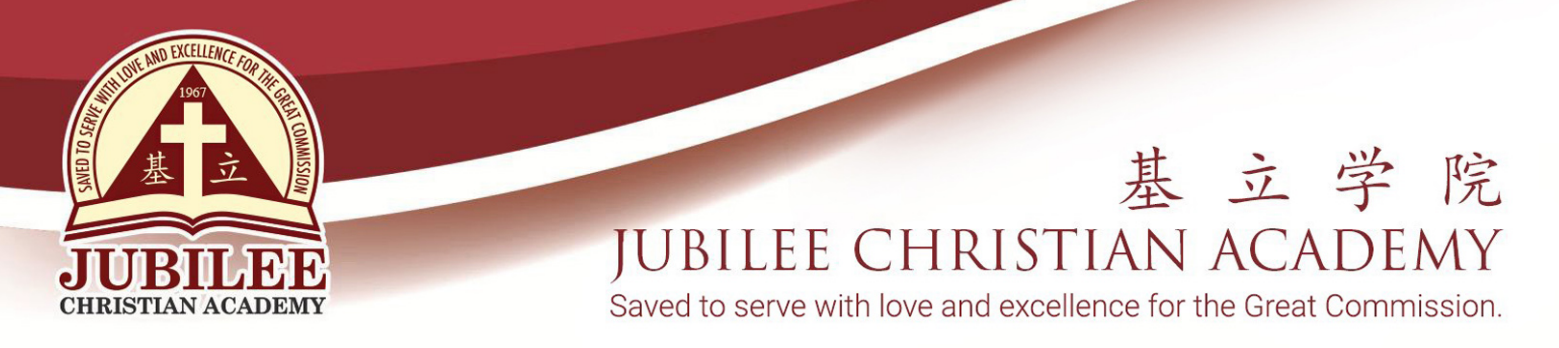

1.3. Enter the password of current signed-in Apple ID and click "Turn-Off"

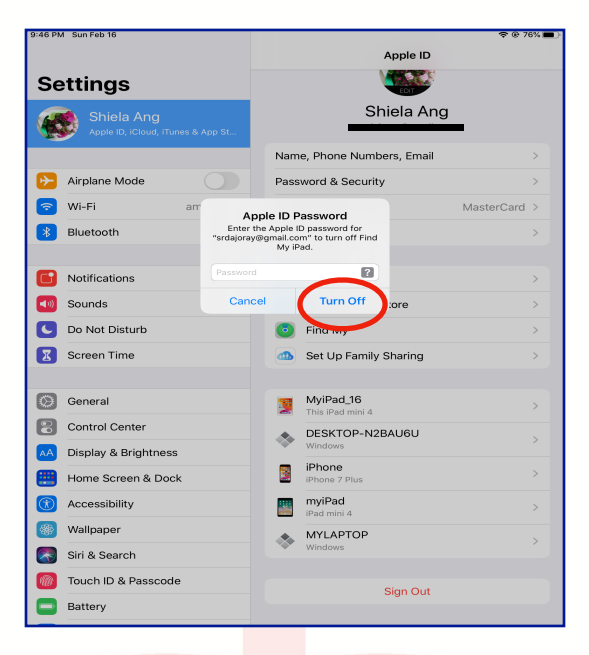

- 1.4. Click "Sign-out" when asked to keep data. on your iPad.
- 1.5. Click "Sign-out" once again for confirmation. Proceed to item#

3.

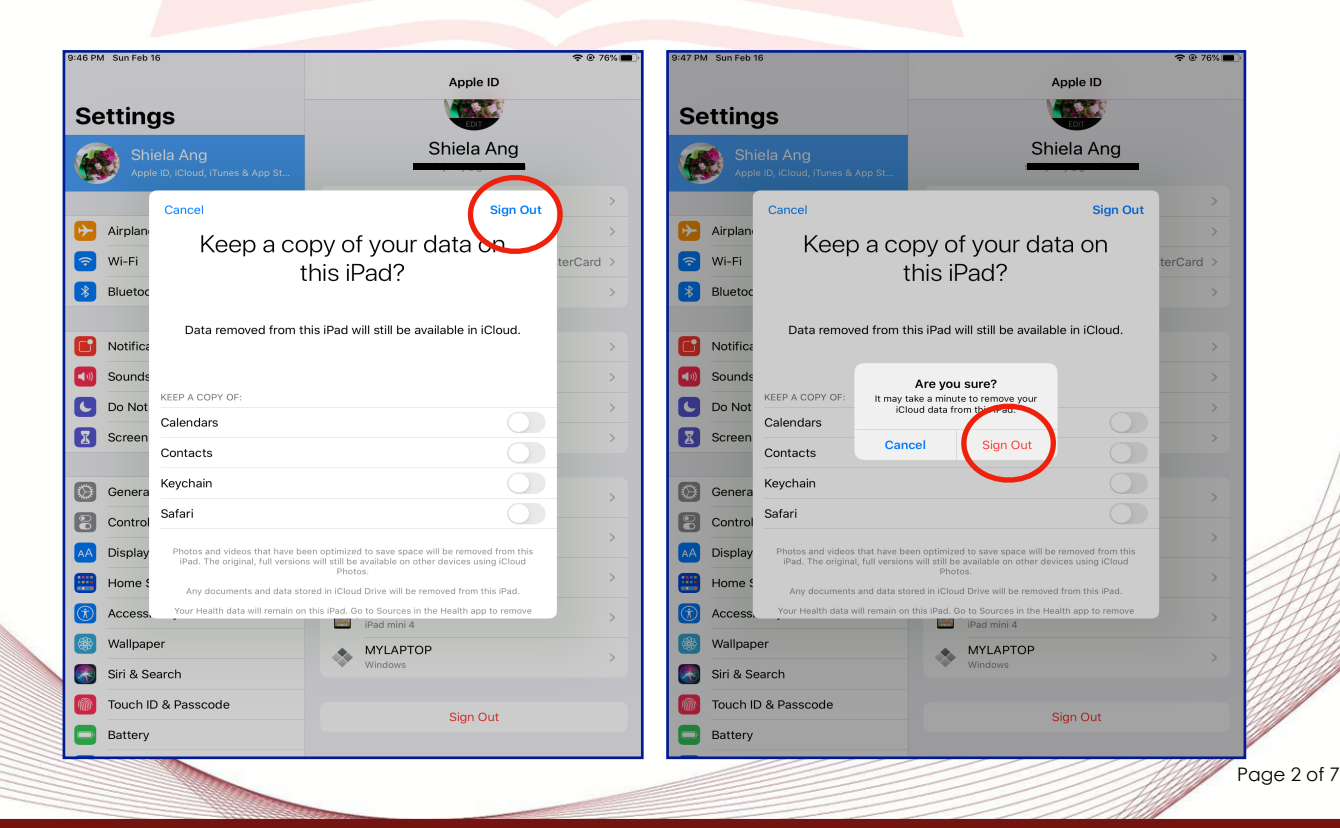

25 Doña Hemady Ave., cor. 3rd St., New Manila, Quezon City, 1112 · Tel.: (02) 8294-0853 to 55 • 1603–1607 E. Rodriguez Sr. Ave., Cubao, Quezon City, 1109 · Tel.: (02) 8294-0843 to 45 · http://www.jca.edu.ph

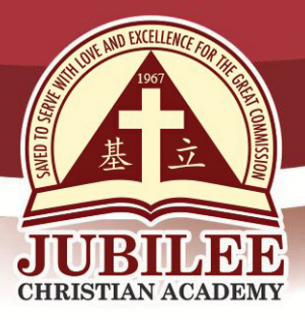

- 2. Create your Apple ID and register by following the steps below:
  - 2.1. Go to App Store

2.2. Tap any free Apps and click "GET"

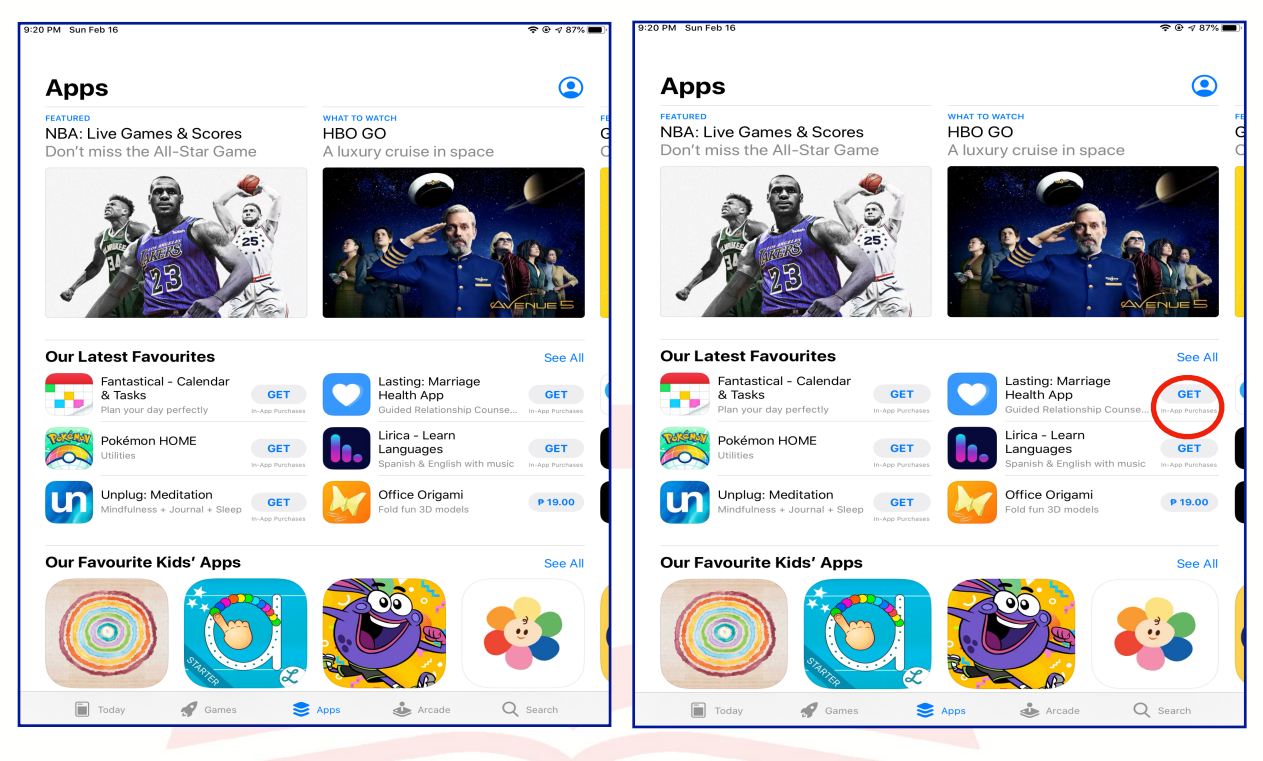

2.3. To sign-in, click "Create New Apple ID"

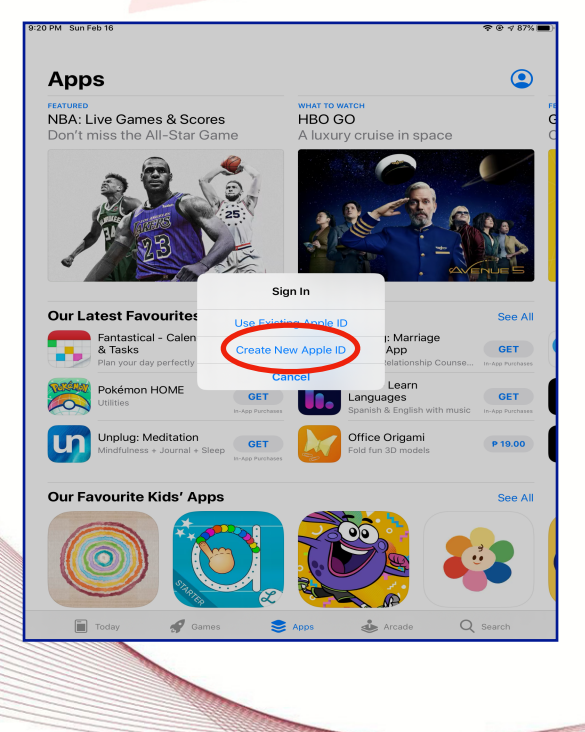

Page 3 of 7

25 Doña Hemady Ave., cor. 3rd St., New Manila, Quezon City, 1112 · Tel.: (02) 8294-0853 to 55 · 1603–1607 E. Rodriguez Sr. Ave., Cubao, Quezon City, 1109 · Tel.: (02) 8294-0843 to 45 · http://www.jca.edu.ph

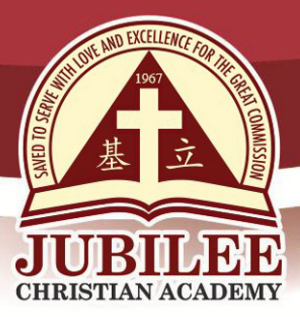

2.4. Enter the required information to create new account. Use the JCA student email address given by the Registrar Office as Apple ID. To confirm student's email address, email registrar@jca.edu.ph or call at 8294-0844 to 45 local 600, Monday to Friday, 8:00 am to 3:00 pm. Expect a reply in 5 working days.

| M Sun Feb 16                                    |                                                                                                    |                                                                                                  | ₹®48                                                  | 9    | 21 PM Sun Feb 1                    | 16                                                               |                                                                         |                                                                                          |                                                                      | ₹®√87  |
|-------------------------------------------------|----------------------------------------------------------------------------------------------------|--------------------------------------------------------------------------------------------------|-------------------------------------------------------|------|------------------------------------|------------------------------------------------------------------|-------------------------------------------------------------------------|------------------------------------------------------------------------------------------|----------------------------------------------------------------------|--------|
| \pps                                            |                                                                                                    |                                                                                                  | G                                                     |      | Apps                               |                                                                  |                                                                         |                                                                                          |                                                                      |        |
| ATURED<br>IBA: Live Games<br>ron't miss the All | & Scores<br>-Star Game                                                                                  | WHAT TO WATCH<br>HBO GO<br>A luxury cruise ir                                                    | n space                                               | G    | FEATURED<br>NBA: Live<br>Don't mis | e Games & Sc<br>ss the All-Star                                  | ores<br>Game                                                            | WHAT TO WATCH<br>HBO GO<br>A luxury cruis                                                | e in space                                                           |        |
| Cancel                                          | Create                                                                                                  | Apple ID                                                                                         | Next                                                  |      |                                    | Cancel                                                           | Crea                                                                    | te Apple ID                                                                              | Next                                                                 |        |
| Email                                           | name@exan                                                                                               | nple.com                                                                                         |                                                       |      | ų                                  | Email                                                            | sdang@st                                                                | udent.jca.edu.ph                                                                         |                                                                      | 10     |
| Password                                        | Required                                                                                                |                                                                                                  |                                                       |      |                                    | Password                                                         | •••••                                                                   | •••••                                                                                    |                                                                      | Sin    |
| Verify                                          |                                                                                                    |                                                                                                  |                                                       |      | -                                  | Verify                                                           | •••••                                                                   | •••••                                                                                    |                                                                      | NUES   |
| ur Late                                         |                                                                                                    |                                                                                                  | See                                                   | All  | Our Late                           |                                                                  |                                                                         |                                                                                          |                                                                      | See    |
| Philippine                                      | es                                                                                                    |                                                                                                  | >                                                     |      | F                                  | Philippines                                                      |                                                                         |                                                                                          | >                                                                    |        |
| Agree to                                        | Terms and Conditions                                                                                    |                                                                                                  | GET<br>In-App Furch                                   | 1000 | <b>8</b> P                         | Agree to Terms                                                   | and Conditions                                                          | \$                                                                                       |                                                                      | GET    |
| F Conditions a                                  | lext, you acknowledge that you<br>ind the iCloud Terms and Condi                                        | agree to the Apple Media Serv<br>tions.                                                          | ices Terms and                                        |      |                                    | By tapping Next, you<br>Conditions and the id                    | acknowledge that y<br>Cloud Terms and Cor                               | ou agree to the Apple Media<br>iditions.                                                 | Services Terms and                                                   | GET    |
| Your Apple<br>iCloud Bac<br>to replace          | a ID information is used to enab<br>kup, which automatically backs<br>or restore it. Your device serial | le Apple services when you sig<br>up the data on your device in a<br>number may be used to check | n in, including<br>case you need<br>: eligibility for | •    | ញ                                  | Your Apple ID infor<br>iCloud Backup, whi<br>to replace or resto | mation is used to en<br>ich automatically bao<br>pre it. Your device se | able Apple services when yo<br>ks up the data on your devi<br>rial number may be used to | u sign in, including<br>se in case you need<br>check eligibility for | P 19.0 |
| ur Fav                                          | See how your o                                                                                          | e offers.<br>data is managed                                                                     | See                                                   | All  | Our Fav                            |                                                                  | ser<br>See how you                                                      | vice offers.<br>Ir data is managed                                                       |                                                                      | See    |
|                                                 |                                                                                                    |                                                                                                  | <b>8</b> 3                                            |      | C                                  |                                                                  | 6                                                                       |                                                                                          |                                                                      |        |
| Today                                           | 🖋 Games 😂                                                                                               | Apps 🍰 Arcad                                                                                     | ie Q Search                                           |      | Too                                | day 🖋 🦪                                                          | Sames 🚦                                                                 | Apps 🔹                                                                                   | Arcade C                                                             |        |

2.5. Toggle the "Agree to Terms and Conditions" then "Next" on the upper right side.

| ops                        |                                                                     |                                                                            |                                                                                         |                                                            | ٢                       | Apps                               |                                                                          |                                                                                                    |                                                                                             | ٢                       |
|----------------------------|---------------------------------------------------------------------|----------------------------------------------------------------------------|-----------------------------------------------------------------------------------------|------------------------------------------------------------|-------------------------|------------------------------------|--------------------------------------------------------------------------|----------------------------------------------------------------------------------------------------|---------------------------------------------------------------------------------------------|-------------------------|
| JRED<br>A: Live<br>n't mis | e Games & Sco<br>ss the All-Star                                    | ores<br>Game                                                               | WHAT TO WATCH<br>HBO GO<br>A luxury cruise                                              | in space                                                   | FE<br>G<br>C            | FEATURED<br>NBA: Live<br>Don't mis | e Games & Scor<br>is the All-Star G                                      | res HBO GC<br>Game A luxury                                                                                    | сн<br>cruise in space                                                                       | G<br>C                  |
|                            | Cancel                                                              | Create                                                                     | Apple ID                                                                                | Next                                                       |                         |                                    | Cancel                                                                   | Create Apple ID                                                                                                | Next                                                                                        |                         |
| 0                          | Email                                                               | sdang@stud                                                                 | ent.jca.edu.ph                                                                          |                                                            |                         | C.                                 | Email                                                                    | sdang@student.jca.edu.p                                                                                        | bh                                                                                          |                         |
| 1                          | Password                                                            | •••••                                                                      |                                                                                         |                                                            | 12                      |                                    | Password                                                                 | •••••                                                                                                    |                                                                                             | 58                      |
|                            | Verify                                                              | •••••                                                                      |                                                                                         |                                                            |                         | 4                                  | Verify                                                                   | •••••                                                                                                    |                                                                                             |                         |
| r Late                     | Philippines                                                         |                                                                            |                                                                                         | $\sim$                                                     | See All                 | Our Late                           | Philippines                                                              |                                                                                                    | >                                                                                           | See All                 |
| 8                          | Agree to Terms a                                                    | nd Conditions                                                              |                                                                                         |                                                            | GET                     | 8                                  | Agree to Terms ar                                                        | nd Conditions                                                                                                  |                                                                                             | GET                     |
| F                          | By tapping Next, you a<br>Conditions and the iCl                    | cknowledge that you a<br>oud Terms and Condit                              | igree to the Apple Media Se<br>ons.                                                     | vices Ten and                                              | GET<br>In-App Parchases | F                                  | By tapping Next, you ac<br>Conditions and the iClou                      | knowledge that you agree to the Appl<br>ud Terms and Conditions.                                               | le Media Services Terms and                                                                 | GET<br>In-App Purchases |
|                            | Your Apple ID inform<br>iCloud Backup, whic<br>to replace or restor | ation is used to enable<br>automatically backs<br>e it. Your device serial | Apple services when you s<br>up the data on your device in<br>number may be used to che | ign in, including<br>1 case you need<br>ck eligibility for | P 19.00                 |                                    | Your Apple ID informa<br>iCloud Backup, which<br>to replace or restore i | tion is used to enable Apple services<br>automatically backs up the data on yi<br>it. Your device service data | when you sign in, including<br>our device in case you need<br>used to check eligibility for | P 19.00                 |
| r Fav                      |                                                                     | See how your d                                                             | ata is managed                                                                          |                                                            | See All                 | Our Fav                            |                                                                          | service offers.<br>See how your data is managed                                                                |                                                                                             | See All                 |
| C                          |                                                                     |                                                                            |                                                                                         |                                                            |                         |                                    |                                                                          |                                                                                                    |                                                                                             | 3                       |
|                            | dau 🖉 or                                                            |                                                                            | tono de tro                                                                             | ada O                                                      | Secrete                 | - Tor                              |                                                                          |                                                                                                    | dia transfo                                                                                 | Sourch                  |

25 Doña Hemady Ave., cor. 3rd St., New Manila, Quezon City, 1112 · Tel.: (02) 8294-0853 to 55 • 1603–1607 E. Rodriguez Sr. Ave., Cubao, Quezon City, 1109 · Tel.: (02) 8294-0843 to 45 · http://www.jca.edu.ph Page 4 of 7

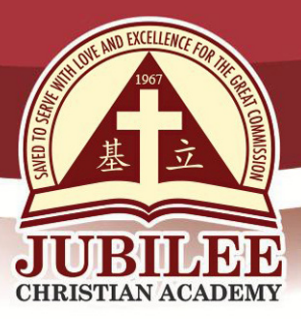

2.6. Encode the personal information being asked and tap "Next" on the upper right. If student is below 13 years old, use parent's birthdate.

| I PM Sun Feb 16                      |                                           |                           | 9:22 PM Sun Feb | 16                      |                    |                |              |               |        | 중 ④ √ 86%        | •       |
|--------------------------------------|-------------------------------------------|---------------------------|-----------------|-------------------------|--------------------|----------------|--------------|---------------|--------|------------------|---------|
| Apps                                 |                                           | ۲                         | Apps            | Back                    | Crea               | ate Apple I    | ID           |               | Next   |                  |         |
| FEATURED<br>NBA: Live Games & Scores | WHAT TO WATCH<br>HBO GO                   | r<br>C                    | FEATURED        | PERSONAL INFOR          | ATION              |                |              |               |        |                  | FI<br>C |
| Don't miss the All-Star Gam          | ne A luxury cruise                        | in space (                | Don't mi        | First Name              | Leslie             |                |              |               |        |                  | 0       |
| Back                                 | Create Apple ID                           | Next                      |                 | Surname                 | Ang                |                |              |               |        |                  |         |
| PERSONAL INFORMATION                 | v                                         |                           | 1               | Date of Birth           | 17 / 11            | 1990           |              |               |        |                  |         |
| First Name R                         | tequired                                  | () a                      | 8               | Subscribe to Apple      | amaile             |                |              |               |        | 9.0              |         |
| Surname                              | lequired                                  |                           |                 | Apple Lindates          | GITUTI             |                |              |               |        |                  |         |
| Date of Birth                        | D/MM/YYYY                                 | NUE 5                     | 4               | Stay up to date on the  | latest news, softv | vare. products | s and servic | es from Apple |        | NUES             | l       |
| Our Late Subscribe to Apple emails   |                                           | See All                   | Our Late        |                         |                    |                |              |               |        | See All          |         |
| F Apple Updates                      |                                           | GET                       | F 8             |                         |                    |                |              |               |        | GET              | 1       |
| P Stay up to date on the latest i    | news, software, products and services fro | m Apple. In-App Purchases |                 |                         |                    |                |              |               |        | In-App Purchases | 1       |
| F U                                  |                                           | GET                       | F C             |                         |                    |                |              |               |        | GET              |         |
|                                      |                                           | In-App Purchases          |                 |                         |                    |                |              |               |        | In-App Purchases |         |
| <b>u</b>                             |                                           | P 19.00                   | ហ               | lindfulness + Journal + | Sleep GET          | anos 🛃         | Fold         | fun 3D mode   | ls     | P 19.00          | l       |
| Our Fav                              |                                           | See All                   | 1 2             | 3 4                     | 5                  | 6              | 7            | 8             | 9      | 0 🗵              |         |
|                                      |                                           |                           | @               | # \$                    | & *                | (              | )            | •             | "<br>! | return           |         |
|                                      |                                           |                           |                 |                         |                    | ·              | '            | <u> </u>      | ·      | ·                |         |
| 🛅 Today 🛷 Games                      | S Apps                                    | cade Q Search             | ABC             |                         |                    |                |              |               | undo   | ABC              | ]       |

2.7. Under Payment Method, tap "None" and continue encoding the personal information, then tap "Next" on the upper right.

| _                                                                    |                                                   | • • • • • • •           | and PM Sun reb 16                   |                            |                                  |                                            |                    | \$ @ 7 8i     |
|----------------------------------------------------------------------|---------------------------------------------------|-------------------------|-------------------------------------|----------------------------|----------------------------------|--------------------------------------------|--------------------|---------------|
| Apps                                                                 |                                                   | ٢                       | Apps                                |                            |                                  |                                            |                    | (             |
| FEATURED<br>NBA: Live Games & Scores<br>Don't miss the All-Star Game | WHAT TO WATCH<br>HBO GO<br>A luxury cruise in spa | G<br>ace C              | FEATURED<br>NBA: Live<br>Don't miss | Games & Sc<br>the All-Star | ores<br>Game                     | WHAT TO WATCH<br>HBO GO<br>A luxury cruise | in space           |               |
| Back Crea                                                            | te Apple ID                                       | Next                    |                                     | Back                       | Create                           | Apple ID                                   | Next               |               |
| PAYMENT METHOD                                                       | nurhasa                                           |                         | 1                                   | BILLING NAME               |                                  |                                            | $\sim$             |               |
| Credit/Debit Card                                                    |                                                   | 2.0                     | 8                                   | First Name                 | Leslie                           |                                            |                    | 23            |
| Visa, MasterCard, American Express                                   |                                                   |                         |                                     | Surname                    | Ang                              |                                            |                    | L'AP          |
| PavMava                                                              |                                                   |                         |                                     | BILLING ADDRESS            |                                  |                                            |                    | NUE           |
| Our Late Mobile Phone                                                |                                                   | See All                 | Our Late                            | Street                     | Legarda                          |                                            |                    | See           |
| F 8 None                                                             |                                                   | ✓ ЗЕТ                   | <b>F</b> 8                          | Street                     | Optional                         |                                            |                    | GET           |
|                                                                      |                                                   | Parchases               | P                                   | Postcode                   | 1008                             |                                            |                    | In-App Purcha |
| First Name Leslie                                                    |                                                   | GET<br>In-App Parchases | - <b>1</b>                          | City                       | Manila                           |                                            |                    | GET           |
| Surname Ang                                                          |                                                   | P 19.00                 |                                     | County                     | Metropolitan                     | Manila                                     |                    | P 19.00       |
|                                                                      |                                                   | -                       |                                     | Country/Region             | Philippines                      |                                            |                    |               |
| Our Fav<br>Street Required                                           |                                                   | See All                 | Our Fav                             | Apple uses industr         | y-standard encryption t<br>infor | o protect the confidentiality<br>mation.   | / of your personal | See /         |
|                                                                      |                                                   |                         | C                                   |                            |                                  |                                            |                    |               |
| 📄 Today 🚀 Games                                                      | 📚 Apps 🔹 Arcade                                   | Q Search                | Toda                                | iy 🛷 G                     | Sames 📚                          | Apps 🎂 Arc                                 | ade Q              | Search        |
|                                                                      |                                                   |                         |                                     |                            |                                  |                                            |                    | 1             |
|                                                                      |                                                   |                         |                                     |                            |                                  |                                            |                    | 1             |

25 Doña Hemady Ave., cor. 3rd St., New Manila, Quezon City, 1112 · Tel.: (02) 8294-0853 to 55 · 1603–1607 E. Rodriguez Sr. Ave., Cubao, Quezon City, 1109 · Tel.: (02) 8294-0843 to 45 · http://www.jca.edu.ph Page 5 of 7

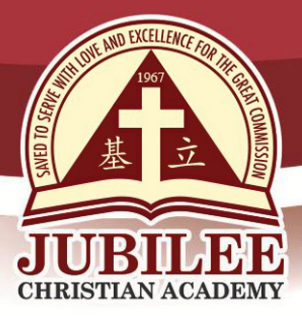

- 2.8. Registration will be verified in two ways,
  - 2.8.1. Phone Number verification
    - 2.8.1.1. Encode mobile number. If student is below 13 years old, use parent's mobile number.
    - 2.8.1.2. Tap "Verify Using Text Message" and tap "Next" on the upper right.
    - 2.8.1.3. A code will be sent to the mobile number, encode it under "Code" to confirm the number
    - Apps Apps NBA: Liv NBA: Li Phone Number Phone Number none number that can be used ar you sign in on a new device Enter the verification code sent to Code 112895 +63 (PH) 91 6296400 GET GET GET un un P 19.00 P 19.00 2 з 4 5 6 7 8 9 0 🗵 2 з 4 5 6 7 8 0 🗵 1 & @ \$ & ( return @ # \$ return # ) ( ) % ? #+= #+= % #+= + = ? ABC undo ABC 📖 ABC undo ABC 📖
- 2.8.1.4. Tap "Verify" at the upper right

- 2.8.2. Email verification
  - 2.8.2.1. Open the Student email address in another device to read the email sent by Apple
  - 2.8.2.2. Encode the code sent
  - 2.8.2.3. Tap "Verify" at the upper right

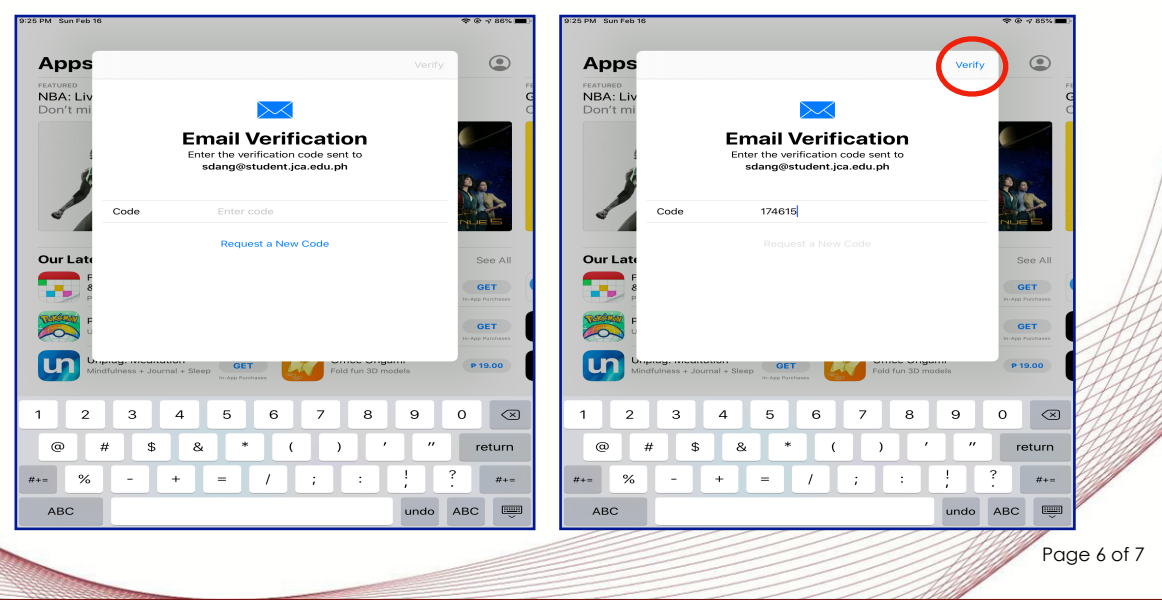

25 Doña Hemady Ave., cor. 3rd St., New Manila, Quezon City, 1112 · Tel.: (02) 8294-0853 to 55 • 1603–1607 E. Rodriguez Sr. Ave., Cubao, Quezon City, 1109 · Tel.: (02) 8294-0843 to 45 · http://www.jca.edu.ph

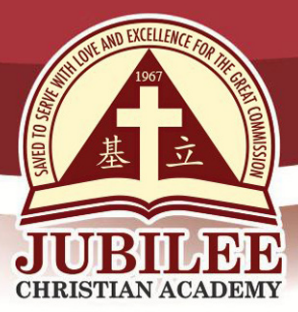

# 基立学院 JUBILEE CHRISTIAN ACADEMY

Saved to serve with love and excellence for the Great Commission.

2.8.2.4. Tap "Agree" at the lower right to confirm registration. Apple ID is now ready to use.

| PM Sun Feb 16                                   |                                                                                                    |                                                                                       |                                                                              | Ŷ                                    | · @ -7 84% ■         |
|-------------------------------------------------|----------------------------------------------------------------------------------------------------|---------------------------------------------------------------------------------------|------------------------------------------------------------------------------|--------------------------------------|----------------------|
| Apps                                            |                                                                                                    |                                                                                       |                                                                              |                                      | ۲                    |
| NBA: Live Gam<br>Don't miss the                 | es & Scores<br>All-Star Game                                                                                                  | HBO G<br>A luxur                                                                      | отсн<br>О<br>y cruise in sp                                                  | bace                                 |                      |
| Cance                                           | el Terms                                                                                                    | and Conditior                                                                         | IS                                                                           |                                      |                      |
| 8                                               | Se                                                                                                    | end by Email                                                                          |                                                                              |                                      |                      |
| IMPOR<br>Use of i<br>read the                   | FANT<br>Cloud and related services i<br>em carefully.                                                                         | s subject to these '                                                                  | ferms and Condition                                                          | is. Please                           |                      |
| Our Late A. iClou                               | d Terms and Conditions                                                                                                    |                                                                                       |                                                                              | >                                    | See All              |
| F PLEASE<br>BEFORI<br>ACCOM<br>DOWNL<br>TO BE E | ERAD THIS SOFTWARE LI<br>E USING YOUR IOS DEVICE<br>IPANYING THIS LICENSE. I<br>OADING A SOFTWARE UP<br>SOUND BY THE TERMS OF | CENSE AGREEME<br>OR DOWNLOADI<br>BY USING YOUR IC<br>DATE, AS APPLIC<br>THIS LICENSE. | NT ("LICENSE") CA<br>IG THE SOFTWARE<br>OS DEVICE OR<br>ABLE, YOU ARE AG     | REFULLY<br>UPDATE<br>REEING          | GET<br>App Purchases |
| IF YOU<br>DEVICE<br>PURCH<br>LICENS             | DO NOT AGREE TO THE TE<br>OR DOWNLOAD THE SOF<br>ASED AN IOS DEVICE AND<br>E, YOU MAY RETURN THE                              | RMS OF THIS LIC<br>IWARE UPDATE. I<br>YOU DO NOT AGE<br>IOS DEVICE WITH               | ENSE, DO NOT USE<br>F YOU HAVE RECEN<br>REE TO THE TERMS<br>IN THE RETURN PE | THE IOS<br>NTLY<br>OF THE<br>RIOD TO | GET<br>App Purchases |
| FOR A P<br>http://v                             | PLE STORE OR AUTHORIZ<br>REFUND, SUBJECT TO APP<br>www.apple.com/legal/sale                                                   | ED DISTRIBUTOR<br>LE'S RETURN POI<br>s_policies/.                                     | WHERE YOU OBTA<br>ICY FOUND AT                                               | INED IT                              | P 19.00              |
| Our Fav                                         | ree                                                                                                    |                                                                                       | - (                                                                          | Agree                                | See All              |
| 0                                               |                                                                                                    |                                                                                       |                                                                              |                                      | 8                    |
| Today                                           | 🛷 Games                                                                                                    | S Apps                                                                                | Arcade                                                                       | Q se                                 | arch                 |

- 3. If the student is using a shared device, it is recommended to sign-out the Apple ID after every use.
- 4. Contact the ICT Office for assistance,

| Level<br>Details | Grade 1 to G6                             | Preschool, G7 to G12                      |
|------------------|-------------------------------------------|-------------------------------------------|
| ICT Personnel    | Mr. Manuel A. Borneo                      | Mr. Alexander M. Ang                      |
| Schedule         | Monday to Friday                          | / 8:00 am to 3:00 pm                      |
| Contacts         | 8294-0843 to 45;<br>34167285<br>local 300 | 8294-0843 to 45;<br>34167285<br>local 302 |
| Email Address    | ictdh@jca.edu.ph                          | icter@jca.edu.ph                          |

Thank you very much for your kind cooperation.

25 Doña Hemady Ave., cor. 3rd St., New Manila, Quezon City, 1112 · Tel.: (02) 8294-0853 to 55 · 1603–1607 E. Rodriguez Sr. Ave., Cubao, Quezon City, 1109 · Tel.: (02) 8294-0843 to 45 · http://www.jca.edu.ph